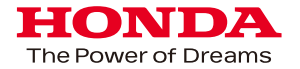

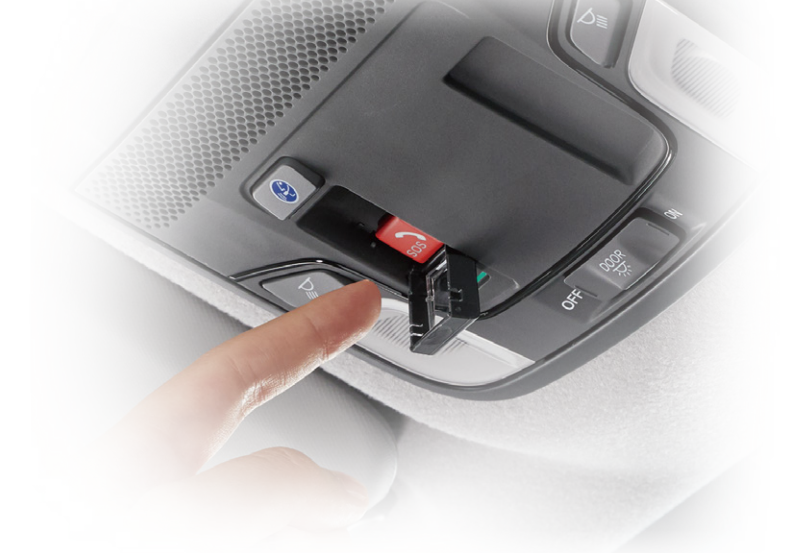

つながる技術であなたの毎日が、もっと安心・快適に。

## Honda Total Care プレミアム

# スタートガイド

## Honda CONNECT ディスプレー

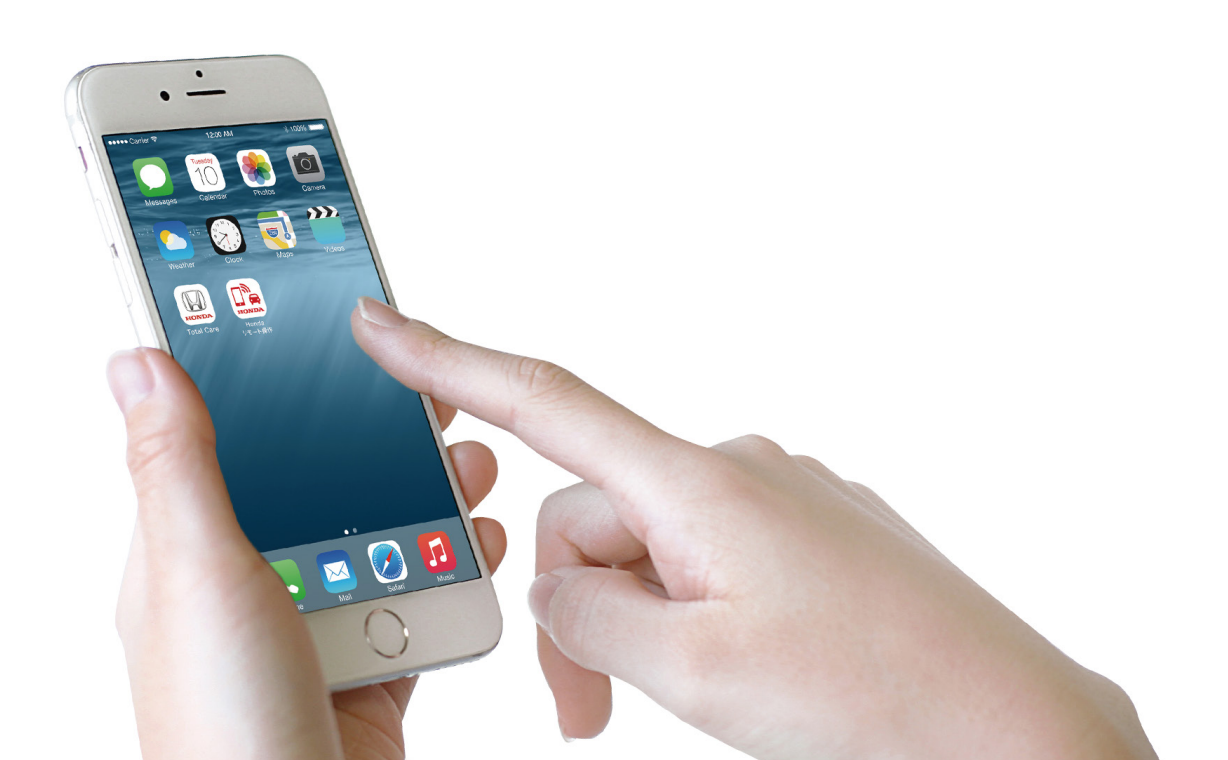

## Honda Total Care プレミアムサービスご紹介

Honda Total Care プレミアムは5つのサービスを提供します。

### ①緊急サポートセンター

エアバッグ展開時自動通報

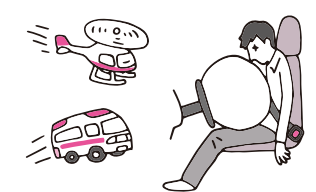

エアバッグが開くと同時に、 オペレーターに自動通報。 お客様の迅速な救命に努めます。

#### ②Honda リモート操作\*2

#### 緊急通報ボタン

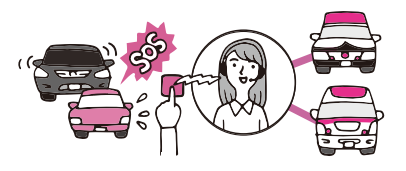

緊急時、ボタンひとつで オペレーターにつながる。 警察・消防に取次ます。

トラブルサポートボタン\*1

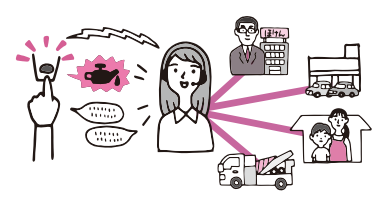

あなたのクルマの状況を把握して、 的確なサポートを提案。 困りごとを解消します。

離れた場所にある

現場に急行します。

クルマの異常をお知らせ。 ALSOKのガードマンが

## ③Honda ALSOK 駆けつけサービス

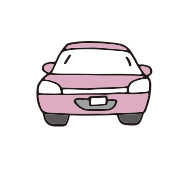

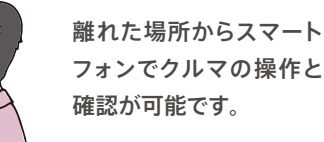

#### ④Honda デジタルキー

OPEN

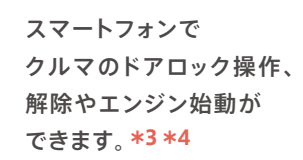

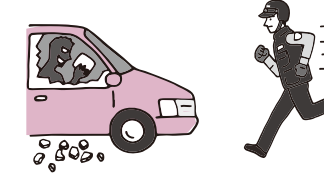

#### ⑤ 車内Wi-Fi

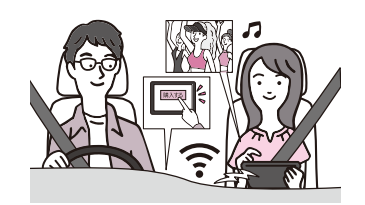

車内がWi-Fiスポットに。 長時間の移動でも 自宅のようなネット環境を 楽しめます。\*5

\*1 Honda Total Care会員様からのお問合せに対し対応します。ただしHonda IAFロードサービス(有料)にご加入いただくとどなたでもご利用になれます。詳細は本スタートガイド裏表紙をご確認ください。
\*2 「Honda リモート操作 アブリ」のダウンロードが別途必要となります。車種・グレードにより対応可能なメニューが異なります。\*3 インターネット通信圏外又はインターネット通信の不安定な場所へ行く可能性のある場合や、スマートフォンの充電残量がなくなる恐れ がある場合などは、機能が利用できなくなる恐れがありますので、本サービスの利用中であっても、Hondaスマートキーを携帯してください。 \*4 スマートフォンを使ったドアのロック・アンロックの機能は基本パックのリモート操作でも可能で す。本サービスのお申込により、NFCを使ったドアのアンロック機能及び、スマートフォンによるエンジン始動の機能が追加でご利用いただけるようになります。
\*5 iPhoneのワイヤレスCarPlavで接続されている場合は車内Wi-Fiを利用す ることが出来ません。過去にワイヤレスCarPlayを接続した端末でご利用になる場合は、車内ディスプレーにて、以下の手順から対象の端末を切断もしくは削除が必要になります。本体設定>スマートフォン連携>AppleCarPlay機器リスト

## Honda CONNECT ディスプレー標準付帯

#### ■Honda パーソナルアシスタント

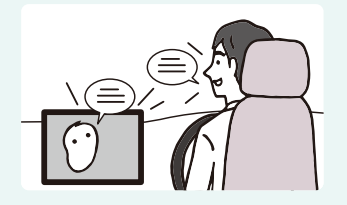

自然な会話を通じて、 目的地設定や様々な情報を 検索・案内することで、より 快適なドライブを実現します。

#### ■Honda アプリセンター

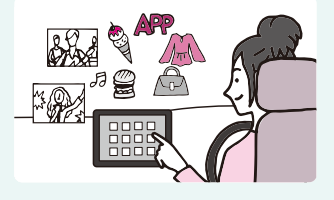

車内で使いやすい アプリを提供、 お好みのアプリで

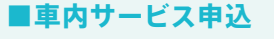

車内のディスプレーからも Honda Total Careプレミアムの 各種サービスがお申込いただけます。

android auto に対応

■ Apple CarPlay、Android Auto™に対応

Apple CarPlay

お手持ちのiPhoneまたはAndroid™を、 音声や車内ディスプレーでより安心・快適に楽しめます。\*1

楽しさが広がります。 \*1 iPhoneのワイヤレスCarPlayで接続されてい

る場合は車内Wi-Fiを利用することが出来ませ ん。過去にワイヤレスCarPlayを接続した端末 . でご利用になる場合は、車内ディスプレーにて 以下の手順から対象の端末を切断もしくは削除 が必要になります

本体設定>スマートフォン連携>AppleCarPlay 機器リスト

## サービス構成・料金

Honda Total Care プレミアムには、基本パックと追加オプションサービス\*\*1があります。

## 新車はもちろん、中古車でも、初回申込\*2から12ヵ月間は 基本パック・追加オプションサービスともに無料でご利用いただけます。\*3

| Honda Total Care プレ | ミアム                                                                                                    | 料金(税込)          | 無料期間                                 |  |
|---------------------|----------------------------------------------------------------------------------------------------|-----------------|--------------------------------------|--|
| 基本パック               | <b>緊急サポートセンター</b><br>・エアバッグ展開時自動通報<br>・緊急通報ボタン<br>・トラブルサポートボタン など<br><b>Honda リモート操作</b><br>・L下コン操作<br>・し忘れ通知・操作<br>・クルマを探す など | 月額 550円         | 基本パック<br>初回申込から<br>12ヵ月間<br>(中古車も対象) |  |
|                     | Honda ALSOK駆けつけサービス                                                                                                    | <b>月額 330</b> 円 |                                      |  |
| 追加オプションサービス※1       | Honda デジタルキー <sup>※4</sup>                                                                                                    | 月額 330円         |                                      |  |
|                     | 車内Wi-Fi                                                                                                    | 330ฅ / 1GB      | 上記期間中<br>1GB分無料(購入時)                 |  |

※1 基本パックをお申込いただいたお客様がご利用いただけます。追加オプションサービス単独でのお申込はできません。

※2 初回申込とは、お客様がHonda CONNECTディスプレー搭載車を購入後、初めてHonda Total Care プレミアムに申込することを指します。

※3 基本パック初回申込月の翌月1日から起算し、12ヵ月後の月末まで無料となります。無料期間終了後解約されない場合自動購入となります。車内Wi-Fiは無料1GB分を使用後は購入が 必要になります。

※4 スマートフォンを使ったドアのロック・アンロックの機能は基本パックのリモート操作でも可能です。本サービスのお申込により、NFCを使ったドアのアンロック機能及び、スマートフォンによる エンジン始動の機能が追加でご利用いただけるようになります。

● Honda アプリセンターは、Honda Total Care プレミアムにお申込いただかなくても、ご利用いただけます。

## サービスご利用の手続

## ■ スマートフォン用アプリのダウンロード

Honda Total Care プレミアムのご利用にはHonda Total Careアプリをダウンロードしていただく必要がございます。 Honda リモート操作のご利用にはHonda リモート操作アプリを別途ダウンロードしていただく必要がございます。

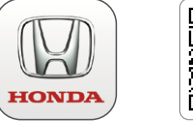

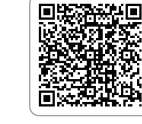

App Store

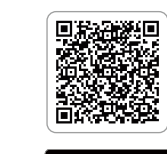

Google Play

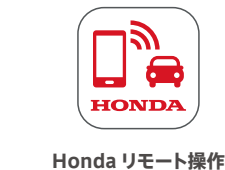

アプリ

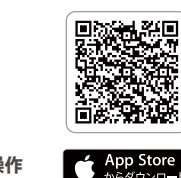

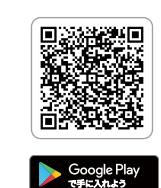

Honda Total Care アプリ

※App StoreはApple Inc.のサービスマークです。 ※Google Playは、Google LLCの商標または登録商標です。

## ■ クレジットカードのご用意

クレジットカードをご用意の上、 ご納車時にご持参いただきますようお願いいたします。

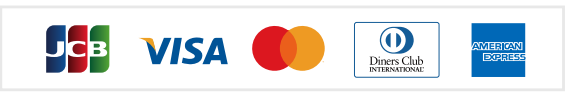

※デビットカード/プリペイドカードはご利用いただけません。
 ※Honda Total Care 会員ご本人名義のクレジットカードがご利用いただけます。

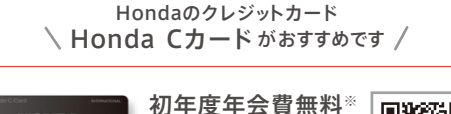

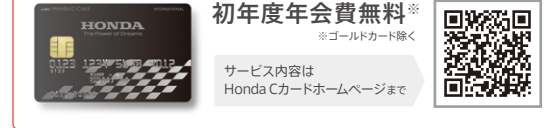

## ① Honda Total Care プレミアム申込 (P04-06)

Honda Total Care プレミアムはHonda Total Careアプリヘログインの上、お申込いただけます。 お申込にはHonda Total CareのID&パスワードを使用します。

## 2 Honda リモート操作アプリ ペアリング設定 (P07)

Hondaリモート操作のご利用には、Honda リモート操作アプリをダウンロードしたスマートフォンと、 ご購入されたクルマをペアリング設定する必要があります。

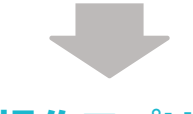

Honda リモート操作アプリ 定期更新コード設定 (PO8)

不正利用防止のため、Honda CONNECT ディスプレーに表示される定期更新コードを Honda リモート 操作アプリに登録する必要があります。

## 1. Honda Total Care アプリ初回ログイン

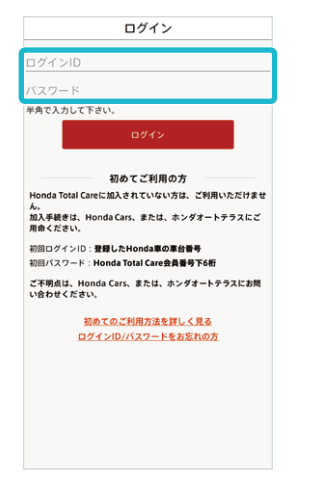

 アプリを開き、仮ID(車台番号)と 仮パスワード(Honda Total Care 会員番号の下6桁)を入力、ログイン。
 ※ 仮ID& 仮パスワードは Honda Total Care お客様 控え兼会員証に記載しておりますのでご確認ください。

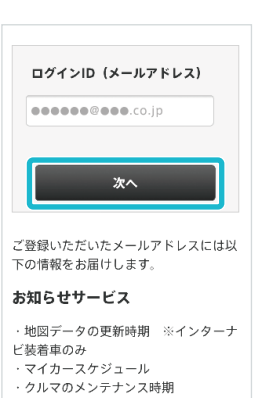

 ログインID(メールアドレス)を入力。
 送付されるメールに記載のURLに アクセスし、仮パスワードを再度 入力。

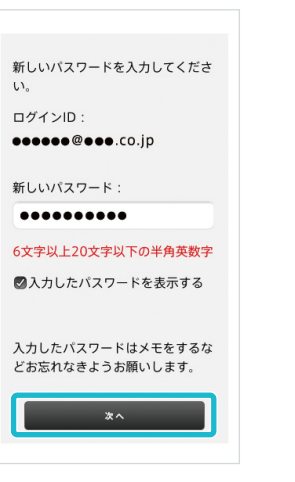

3. 続いて新パスワードを入力、 登録。

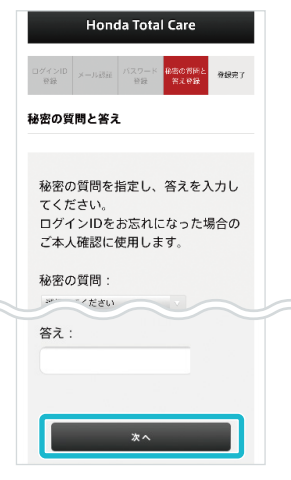

4.秘密の質問と答えを登録後、 アプリを開き、ログイン。

## 2. Honda Total Care プレミアムの申込

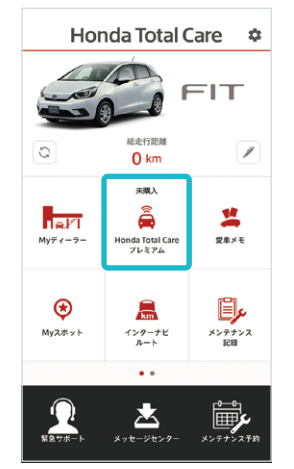

5. アプリログイン後 「Honda Total Care プレミアム」をタップ。

| 約の取消) に<br>す。 | はクレジッ  | トカードの登 | 録が必要で |
|---------------|--------|--------|-------|
| クレジットカ        | ード情報を決 | ヘカしてくだ | さい    |
| カード番号         |        |        |       |
|               |        |        |       |
| 有効期限(月ノ       | '年)    |        |       |
|               | 月/     |        | 年     |
| カード名義         |        |        |       |
|               |        |        |       |
| セキュリティコ       | 1-K    |        |       |
|               |        |        |       |
|               |        |        |       |
| -             |        |        |       |

9. クレジットカード情報を入力、登録。 \*登録できるカードは Honda Total Care 会員 1名につき1枚です。

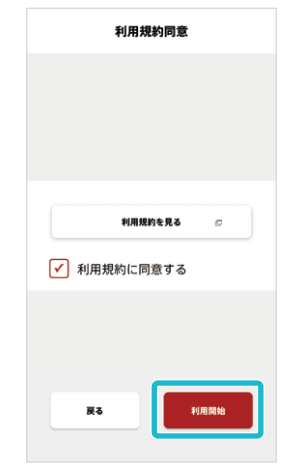

 チュートリアルの後、利用規約を 確認の上同意欄にチェックし 「利用開始」をタップ。

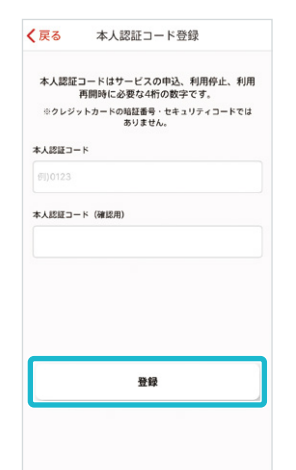

10.本人認証コードを設定。

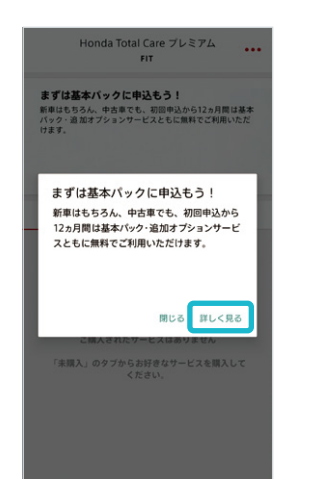

7. 基本パックの申込案内のポップ アップが表示「詳しく見る」をタップ。 \*ボッブアップを閉じた場合の申込方法については 05ページを確認ください。

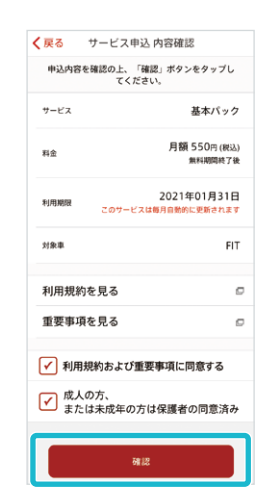

11.基本パック申込画面にて、
 内容確認後、同意欄にチェックし、
 「確認」をタップ。

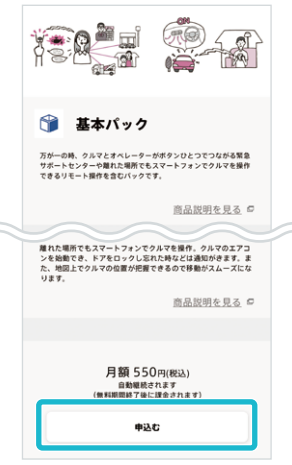

 基本パック詳細ページ下の 「申込む」をタップし、
 申込手続を進める。

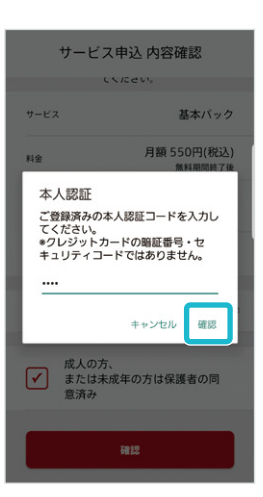

12.10 で登録した本人認証コード を入力後、サービス申込ボタン をタップし、申込完了。

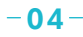

※初回ログイン済の場合、「2.Honda Total Care プレミアムの申込」よりご確認ください

#### 申込手順7で、ポップアップの「閉じる」を押した場合の申込方法

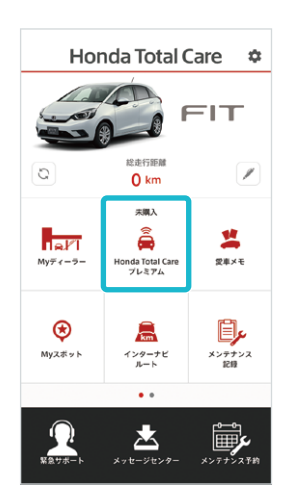

1. アプリログイン後「Honda Total Care プレミアム」をタップ。 閉じる Honda Total Care プレミアム 閉じる Honda Total Care プレミアム まずは基本パックに申込もう! まずは基本パックに申込もう! 0 0 新車はもちろん、中古車でも、初回申込から12ヵ月間は 基本パック・追加オプションサービスともに無料でご利用 いただけます 新車はもちろん、中古車でも、初回申込から12ヵ月間は 基本パック・追加オプションサービスともに無料でご利用 いただけます。 >>詳細を見る >>詳細を見る 購入済み 未購入 解約受付済み 購入済み 未購2 解約受付済み 万が一の時、クルマとオペレーターがボタンひと つでつながる緊急サポートセンターや離れた場… 万が一の時、クルマとオペレーターがボタンひと つでつながる緊急サポートセンターや離れた場… Honda ALSOK駆けつけサー… 月期 330円 Honda ALSOK駆けつけサー·· 駐車中のクルマが異常を感知すると、あなたのス マートフォンに通知がきます。クルマから離れ… 駐車中のクルマが異常を感知すると、あなたのス マートフォンに通知がきます。クルマから離れ…

2.「基本パックに申込もう!」欄内の「詳細をみる」をタップ。 または「未購入」タブから「基本パック」をタップ。

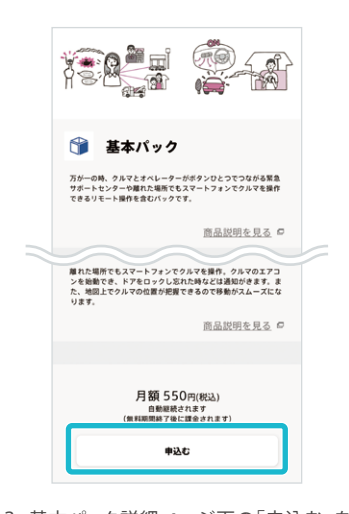

 基本パック詳細ページ下の「申込む」を タップ。
 04ページの申込手順9.以降と同じく

申込手続を進める。

#### 申込手順10以降は、Honda CONNECT ディスプレーでも行えます

**1**1 2-a

タップ。

3

申込む

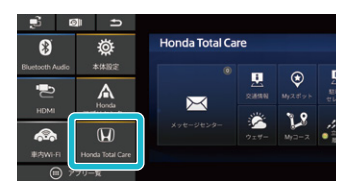

 ショートカットアイコンまたは ア プ リ 一 覧 か ら「Honda Total Care」をタップ。

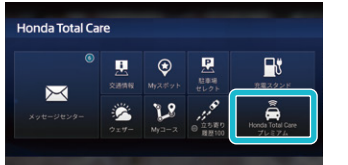

2.「Honda Total Care プレミ アム」をタップ。

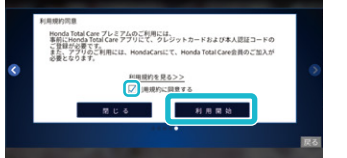

 チュートリアル\*の後、利用 規約を確認の上、同意欄に チェックし「利用開始」を タップ。

※チュートリアルは画面右中央の「>」ボタンをタップ すると次画面へ遷移します。

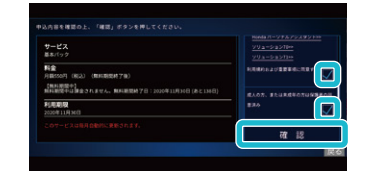

 基本パック申込画面にて、 内容確認後、同意欄にチェック し、「確認」をタップ。

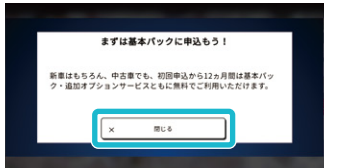

 基本パックの申込案内のポッ プアップが表示、「閉じる」を タップ。

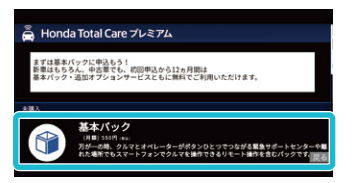

5. サービス一覧から「基本パック」 をタップ。

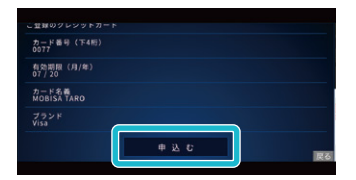

9. クレジットカード情報に誤りが ないか確認し、問題なければ 「申込む」をタップ。

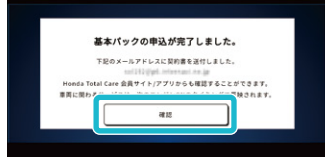

6. 基本パックの詳細をご確認い

ただき、ページ下の「申込む」を

10. 申込完了。 「確認」をタップすると、Honda Total Care プレミアム画面へ 戻ります。

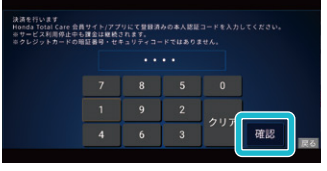

 8. Honda Total Care アプリに 登録済の本人認証コード 4桁を入力し、「確認」をタップ。 基本パック申込後、追加オプションサービス「Honda ALSOK駆けつけサービス」などに申込できます。

※基本パック初回申込から12カ月間は 無料でご利用いただけます。

#### Honda Total Care アプリで申込む場合

※Honda ALSOK 駆けつけサービスをご利用いただくには、Honda Total Care アプリのプッシュ通知をオンにしていただく必要があります。

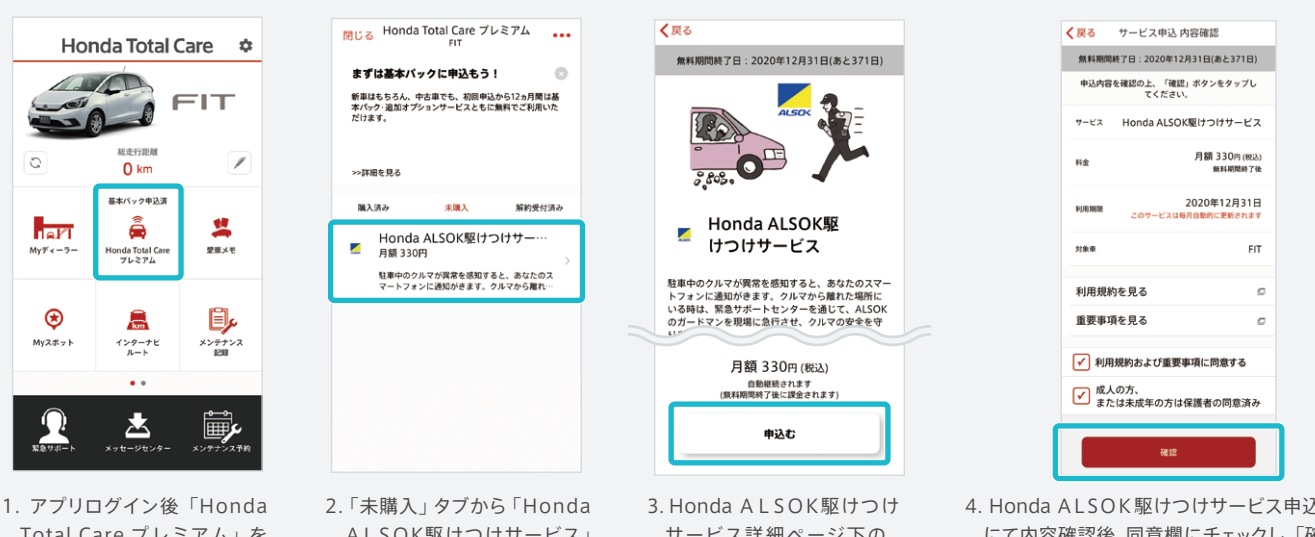

- Total Care プレミアム」を タップ。
- ALSOK駆けつけサービス」 をタップ。

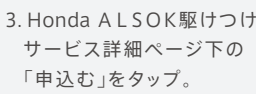

4. Honda ALSOK 駆けつけサービス申込画面 にて内容確認後、同意欄にチェックし、「確認」を タップ。本人認証コード入力後、申込完了。

※ログイン ID に入力したメールアドレスは、必ず受信ができる有効なメールアドレスを登録してください。

サービス購入/解約ノ解約取消/利用停止・再開/本人認証コード変更・リセットなどの通知をログイン ID のメールアドレス宛に送付しますので、メールアドレス変更の際も必ず変更設定をお願いします。 ドメイン指定されている場合は、解除をしてから操作してください。

※メールアドレスを変更された際には、会員アプリからログイン ID(メールアドレス)の変更を行ってください。

#### ○ Honda CONNECT ディスプレーで申込む場合

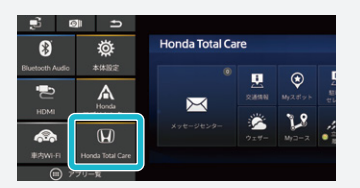

1. ショートカットアイコンまたは アプリー 覧から 「Honda Total Care」をタップ。

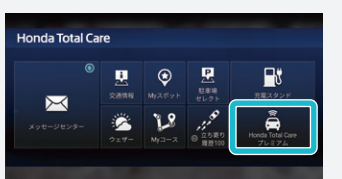

2.「Honda Total Care プレミ アム」をタップ。

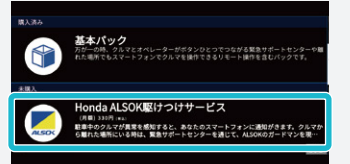

3. サービス一覧から「Honda ALSOK駆けつけサービ ス」をタップ。

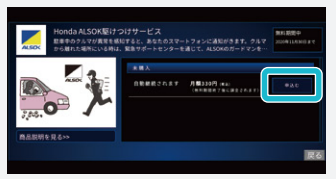

4. Honda ALSOK駆けつ けサービスの商品説明をご 確認いただき、「申込む」を タップ。

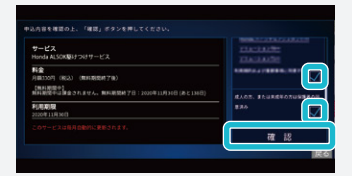

5. Honda ALSOK駆けつけ サービス申込画面にて、内容 確認後、同意欄にチェックし、 「確認」をタップ。

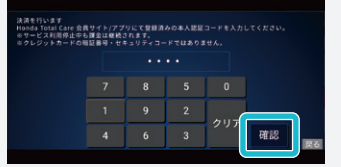

6. Honda Total Care アプリに 登録済の本人認証コード 4桁を入力し、「確認」をタップ。

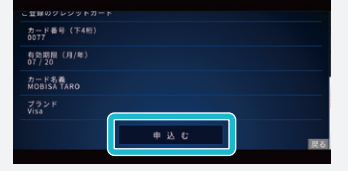

7. クレジットカード情報に誤り がないか確認し、問題なけ れば「申込む」をタップ。

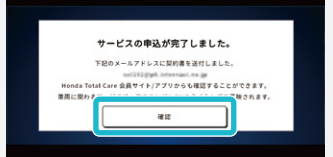

8. 申込完了。「確認」をタップする と、Honda Total Care プレ ミアム画面へ戻ります。

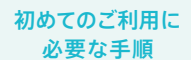

## ❷ Honda リモート操作アプリ ペアリング設定

## ご用意いただくもの

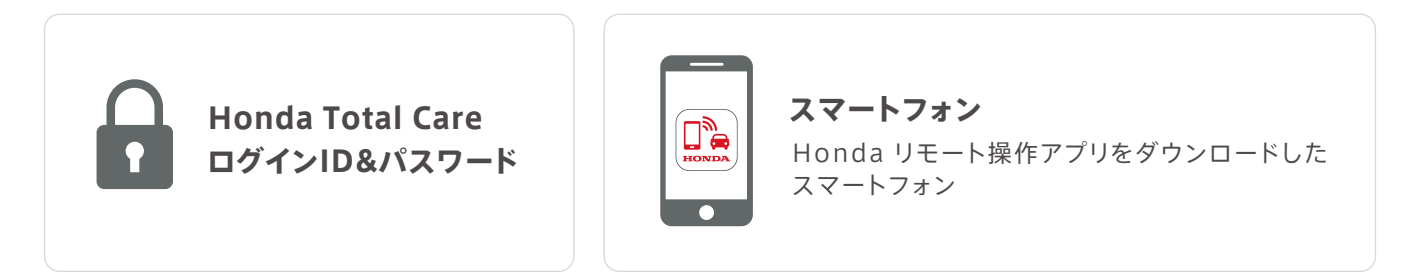

操作手順

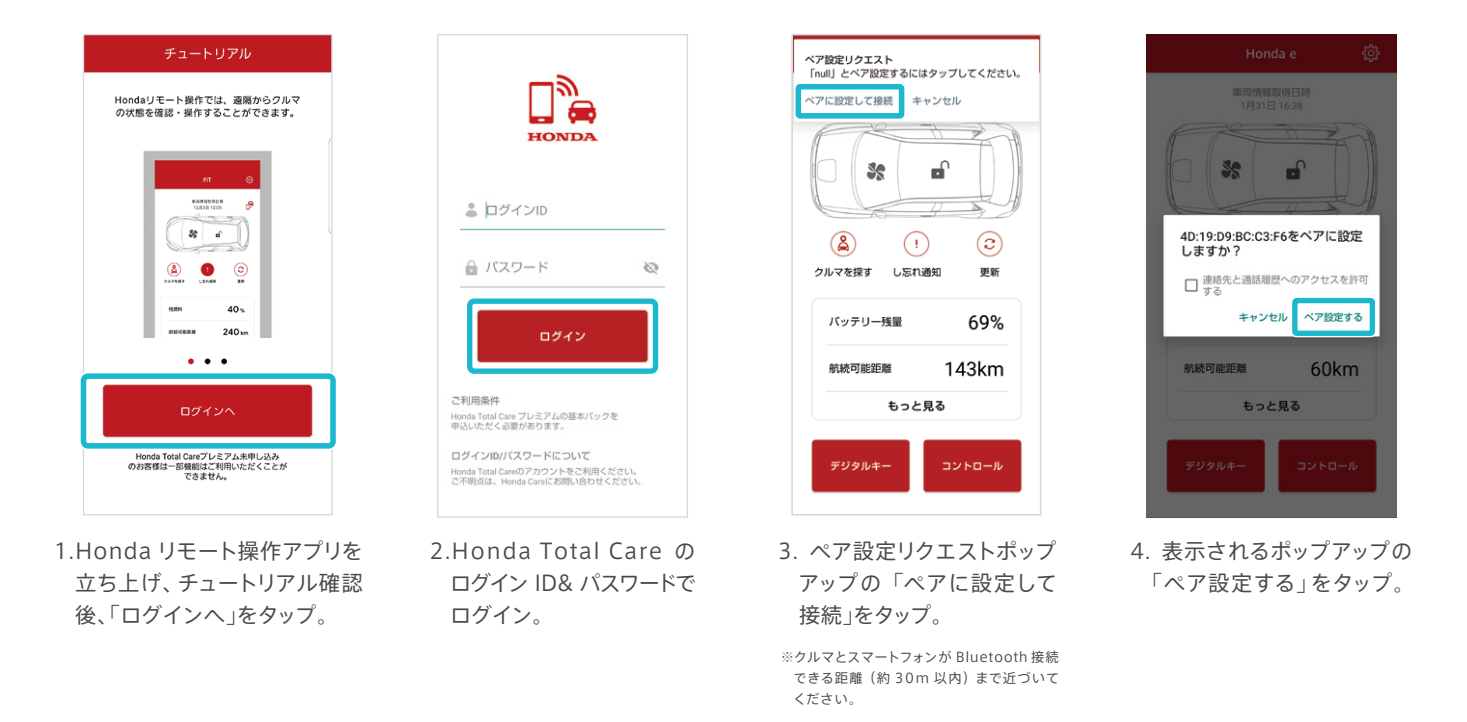

※前回のご乗車から1週間以上が経過、もしくはパッテリー残量が少ない場合は、ペアリング設定ができない場合がありますので、パワーモードをONにしてお試しください。 ※ポップアップに「4E:97~」などの数字や文字の羅列が表示される場合がございますが、問題なくご利用いただけますのでご安心ください。 3 Honda リモート操作アプリ 定期更新コード設定

## 定期更新コードとは

不正利用防止のため、Honda CONNECT ディスプレーに表示される定期更新コードを Honda リモート操作アプリに 登録する必要があります。初回利用時以降は 60 日ごとに更新が必要になります。 期限の一週間前に Honda リモート操作アプリにプッシュ通知でお知らせしますので

設定手順

下記の手順にしたがって更新してください。

初めてのご利用に

必要な手順

※有効期限までに更新がないと、リモート操作ができなくなります。
※有効期限後でも、定期更新コードを更新すると、リモート操作が再び可能になります。

ペアリング設定後、Honda リモート操作アプリトップ画面のいずれかのボタンをタップすると、 定期更新コードのお知らせ画面が開きます。

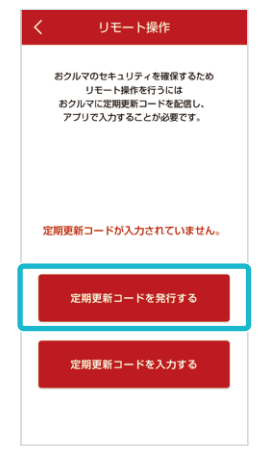

1.Honda リモート操作アプリの定期更 新コードのお知らせ画面より、「定期更 新コードを発行する」ボタンをタップ。

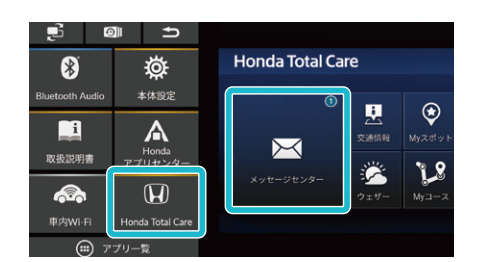

2. ショートカットアイコンまたはアプリー覧 から「Honda Total Care」をタップ、 さらに「メッセージセンター」をタップ。

※定期更新コード発行後、最長5分かかる場合があります。
※定期更新コードを再発行した場合は古いコードは利用できなくなります。

定期更新コード

おクルマのお知らせに届いた 4桁の番号を入力してください

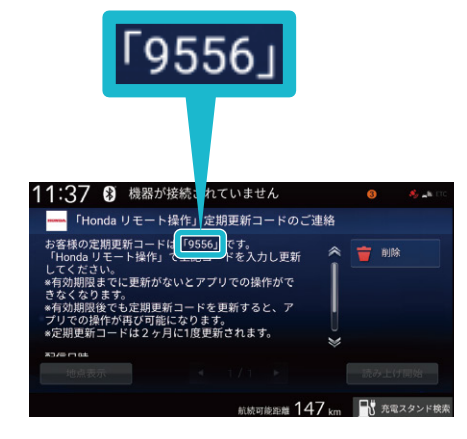

3."「Honda リモート操作」定期更新コー ドのご連絡"をタップし、メッセージを開 き、定期更新コードを確認。

| く リモート操作                                                                   |  |
|----------------------------------------------------------------------------|--|
| おクルマのセキュリティを確保するため<br>リモート地所を行うには<br>おクルマに定期更良コードをを抱し、<br>アブリで入力することが必要です。 |  |
| 定期更新コードが入力されていません。                                                         |  |
| 定期更新コードを発行する                                                               |  |
| 定期更新コードを入力する                                                               |  |
|                                                                            |  |

4.Honda リモート操作アプリに戻り、 「定期更新コードを入力する」をタップ。 5.Honda CONNECT ディスプレーに届いた 定期更新コードを入力し、送信ボタンを タップ。トップ 画面に切り替われば手続完了。 以上で サービスご利用の 手続は完了です。

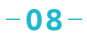

## Honda JAFロードサービスのご入会をおすすめします!

Honda JAFロードサービスにご加入いただくと、会員本人だけでなくご契約車両を利用されるどなたでも、Honda JAFロードサービスならではの手厚いサービスを受けることができます。

| HONDA X 🐼 JAF      |                      |                                                                | クルマの契約者様が Honda Total Care プレミアムお申込<br>+ Honda JAFロードサービスご入会の場合 |               | クルマの契約者様が Honda Total Care プレミアムのみ<br>お申込の場合 |                     |                     |                      |      |
|--------------------|----------------------|----------------------------------------------------------------|-----------------------------------------------------------------|---------------|----------------------------------------------|---------------------|---------------------|----------------------|------|
| サービス名              |                      | 利用者                                                            |                                                                 | 利用者           |                                              |                     |                     |                      |      |
|                    |                      | 却约老士人                                                          | ご家族や知人など                                                        |               |                                              | 却约老士人               | ご家族や知人など            |                      |      |
|                    |                      |                                                                | 突約省本入<br>Honda Total Ca                                         |               | 兴利省本人<br>Honda Total Care 未加入                |                     | Honda Total Care 加入 | Honda Total Care 未加入 |      |
| 緊急サポートセンタートラブルサポート | 緊急通報                 |                                                                | ○ 消防、警察等への取次                                                    |               | ○ 消防、警察等への取次                                 |                     |                     |                      |      |
|                    | L                    | 搬送                                                             | ○ My ディーラーまたは最寄りの Honda Cars※1 まで無料※2<br>(搬送距離無制限)              |               |                                              | <ul> <li></li></ul> |                     |                      | ★ 有料 |
|                    | ァ<br>ラ ロード<br>ブ サービフ | 現場応急                                                           | ○ パン                                                            | ック修理などの作業時間に関 | わらず無料                                        |                     |                     | ★ 有料                 |      |
|                    | ルーリーヒス<br>サー<br>ポー   | 燃料切れ                                                           |                                                                 | ● 10Lまで/年1度無  | 料                                            |                     |                     | ★ 有料                 |      |
|                    | l<br>F               | <b>アフターフォロー</b><br>(帰宅支援/旅行継続) 〇 搭乗者1名につき5万円までクルマ1台当たり10万円まで負担 |                                                                 | り10万円まで負担※3   | <b>×</b> なし                                  |                     |                     |                      |      |
|                    | 7                    | コーガイド                                                          | 0                                                               | どなたでもご利用いただけ  | けます                                          |                     | 0                   | 0                    | ×    |

#### Honda JAF ロードサービスのご利用は、JAFの入会が条件となります。JAF 年会費 4,000円/入会金 2,000円 [新規個人会員入会 (1年分)の場合]

※1 最寄りの Honda Carsとは、車両が走行不能となった位置から半径 30Km 以内の Honda Carsを示します ※2 無料となる条件は、車両が走行不能の場合に限ります ※3 レンタカーを使う場合は、入庫可能日までにかかる費用を負担します ●Honda 調べ、簡易比較表のため、前提条件は全て記載しておりません。

#### Honda Total Care プレミアムのご利用時の注意点

下記のご注意を必ずよくお読みください。

安全上のご注意

■運転者が自動車などで本サービスを利用する場合、運転中の操作や画面を注視することは非常に危険ですのでおやめください。本サービスを自動車内でご利用になる場合は、同乗者に行っていただくか、安全な場所に停車して行ってください。■お客様が本サービス利用中に事故等を起こしても、当社は一切の責任を負いません。 使用上のご注意

お問合せはこちら

■仕様ならびにサービスは予告なく変更・廃止することがあります。またサーバーのメンテナンスやトラブルの発生により、予告なくサービスを停止することもあります。■本書記載の機能、画面、デザイン等は、予告なく変更する場合があります。■画面はイメージです。実際のものとは異なる場合があります。■本書記載の操作方法(画像、手順)は一例です。スマートフォ ンの機種により、異なる場合があります。また、一部の車種では、画面のメニューなどが一部異なる場合があります。■本サービスをご利用になる際のスマートフォンの通信費はお客様負担となります。■複数デバイスでの操作及び接続は誤操作の原因となるため、ご達慮ください、■ID、バスワードはお客様自身で厳重に管理をお願いします。■本サービスを快適にご利用いただ くために、「グッシュ通知」オンの設定をお願いします。■一般公道では Honda リモート操作アプリのエアコン操作のご利用はしないでください。道路交通法違反となる場合があります。■地域により車両の停止中にみだりにエンジンを始動させた場合、条例により割則を受ける場合がありますのご注意ください。■Honda リモート操作アプリをダウンロードしたスマートフォ ンは不正利用防止のためパスワートロックの設定をお勧めします。

詳しい情報は「Honda Total Care 使い方ガイド」 WEBサイトをご覧ください

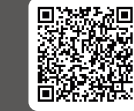

■ Honda Total Care コールセンター(会員様専用)

0120-21-5656 <sup>受付時間</sup> 9:00-12:00/13:00-17:00 2020年8月発行